## Office 365 へのサインアップの方法(筑波大学・学生用)

2020年4月4日版

このマニュアルでは、オンライン授業で用いる Microsoft Teams や Stream を利用できるよう、Office 365 に サインアップする手順を説明しています。なお、このサインアップの前に「筑波大学クラウドメールサービス」 を受信できることを確認しておく必要があります。

【1】 https://aka.ms/self/sign/up にウェブブラウザ (Edge, Chrome, Firefox, Safari 等) でアクセスする。

【2】以下の画面で、「学校のメールアドレスを入力」に、

**s (学籍番号下7桁) @u. tsukuba. ac. jp** を入力し、**「はじめましょう」**をクリックする。 ※例えば、学籍番号が 201910000 なら、s1910000@u.tsukuba.ac.jp となる。 ※学生用メールアドレスの s. tsukuba.ac.jp ではなく「u」であることに注意。

| 信 ●目 ■ 無償の学校・学生用Micn × + ∨                                                                  |     | - 0               | × |
|---------------------------------------------------------------------------------------------|-----|-------------------|---|
| ← → Ů ⋒ https://www.microsoft.com/ja-jp/education/products/office?tab=students?tab=students | □ ☆ | ¢ & છ             |   |
| Microsoft 教育 学校批判者 、 教育者 、 IT 、 学生 、 高等教育 、 製品 、 トレーニング 、 購入方法 、 事例                         | 検索ク | ) <del>//</del> / | ^ |
| リモートでの逸痛学習をサポートする方法 >                                                                       |     |                   |   |
| 教育 / 製品 / Office 365                                                                        |     |                   |   |

## Office 365 Education

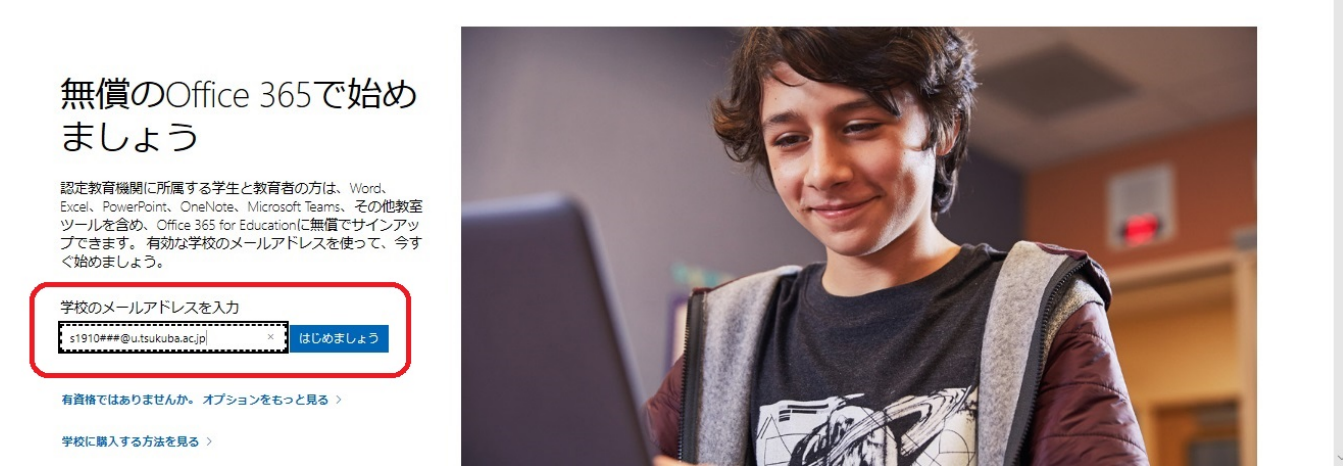

【3】「学生です」をクリックして進む。

Office 365 Education

学生または教師の方ですか?

Office 365 Education には、オンライン教室で必要な Microsoft Teams やその他のツールが含まれています。Teams を使用す ると、学生と教師はチャット、課題の作業、ドキュメントの 共同作成を行うことができます。IT 管理者の場合、学校の新 規容録。

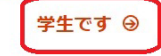

教師です ⊖

【4】Office 365 のアカウントを作成する。

①に姓、②に名、③にパスワード、④にパスワードの確認、⑤にコードを入力し、⑥の「開始」をクリックする。
※このパスワードは統一認証とは別のパスワードなので注意する。

※③のコードは、【2】で入力した学籍番号のメールアド レスに送信されている。(uのアドレスを入力しているが Sのアドレスに自動転送される)

|   | 自分のアカワントの作成 |     |    |  |  |  |
|---|-------------|-----|----|--|--|--|
| 1 | 筑波          | (2) | 太郎 |  |  |  |

| •••••                                     |                                                |                                                                                  |
|-------------------------------------------|------------------------------------------------|----------------------------------------------------------------------------------|
| •••••                                     |                                                |                                                                                  |
| s <mark></mark> @u.tsukub<br>サインアップを完了    | i.ac.jp に確認コー<br>してください。                       | ドが送信されました。コードを入力して、                                                              |
| 123456                                    | ×                                              | 新規登録コードの再送信                                                                      |
| □ Microsoft から、Micr<br>ります。               | osoft の法人向け製品や                                 | ウサービスについてのプロモーションや案内を受け                                                          |
| □ パートナーの製品や<br>自分の情報を特定のパー<br>実行できます)を行う場 | ナービスについての関連<br>トナーと共有すること<br>合は、プライバシーに        | 割青報を受け取ることができるように、Microsoft が<br>を希望します。詳細の確認や、登録解除 (いつでも<br>関する声明をご覧ください。       |
| 開始を選択すると、契約<br>レスが組織に関連付けら<br>ことを確認したものと見 | 操件と Microsoft プラ<br>れている (かつ、個人)<br>なされます。また、お | →イバシー ポリシーに同意し、お客様のメール アド<br>用またはコンシューマーのメール アドレスではない<br>客様の相応の管理者がお客様のアカウントとデータ |

## 6 開始 ⊙

【5】サインインに成功すると、右のような画面になるの で、情報を見てから「×」でウィンドウを閉じる。

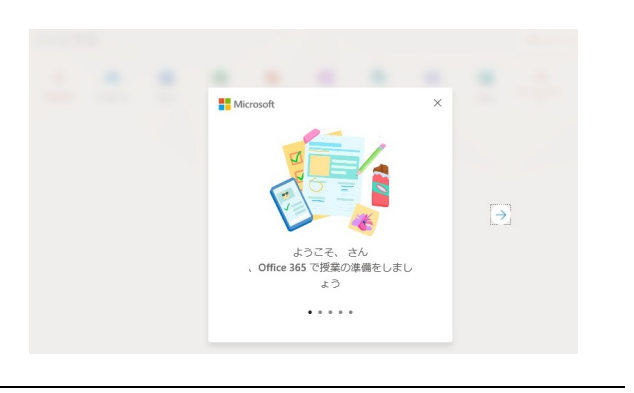

【6】下のような画面になればサインアップが完了となるのでウィンドウを閉じてもよい。

なお、ここに並んでいるアイコンの Word 等はブラウザ版となっている。右上の「Office のインストール」をク リックすると、そのパソコンに Office 365 のソフトウェアがインストールされる。これは、1 人当たり個人所有 の 5 台の PC/MAC ・ 5 台のタブレット・5 台のスマートフォンまで無償で在学のあいだ利用できる。

| 둼 🖅 🗯 Microsoft Office ホーム                                                            | ⊿ × + ×    |            |         |            |       |           | -                 |   | × |
|---------------------------------------------------------------------------------------|------------|------------|---------|------------|-------|-----------|-------------------|---|---|
| $\leftarrow$ $\rightarrow$ $\circlearrowright$ $\land$ https://www.office.com/?auth=2 |            |            |         | □ ☆        | \$= & | Ŀ         |                   |   |   |
| Office 365                                                                            | ,○ 検索      |            |         |            |       |           | Q 🚳               | ? | Q |
| こんにちは                                                                                 |            |            |         |            |       | Office ග  | インストール 〜          | ] |   |
| 十 <b>今</b><br>新現作成 OneDrive                                                           | Word Excel | PowerPoint | OneNote | SharePoint | Teams | s<br>Sway | אד<br>דאדמאד<br>ע |   |   |
|                                                                                       |            |            |         |            |       |           |                   |   |   |

## 以上

作成:土井裕人(人文社会系)